Arkansas Nuclear One - Administrative Services Document Control

#

. .

## Procedure/Work Plan/Form Update Notification

Thursday, December 07, 1995

| COPYHOLDER NO: | 103                                              |
|----------------|--------------------------------------------------|
| TO:            | NRC - WASHINGTON                                 |
| ADDRESS:       | NRC                                              |
| DOCUMENT NO:   | OP-1904.002                                      |
| TITLE:         | OFFSITE DOSE PROJECTION RDACS<br>COMPUTER METHOD |
| REVISION NO:   | 27                                               |
| CHANGE NO:     | PC-02                                            |
| SUBJECT:       | PERMANENT CHANGE (PC)                            |

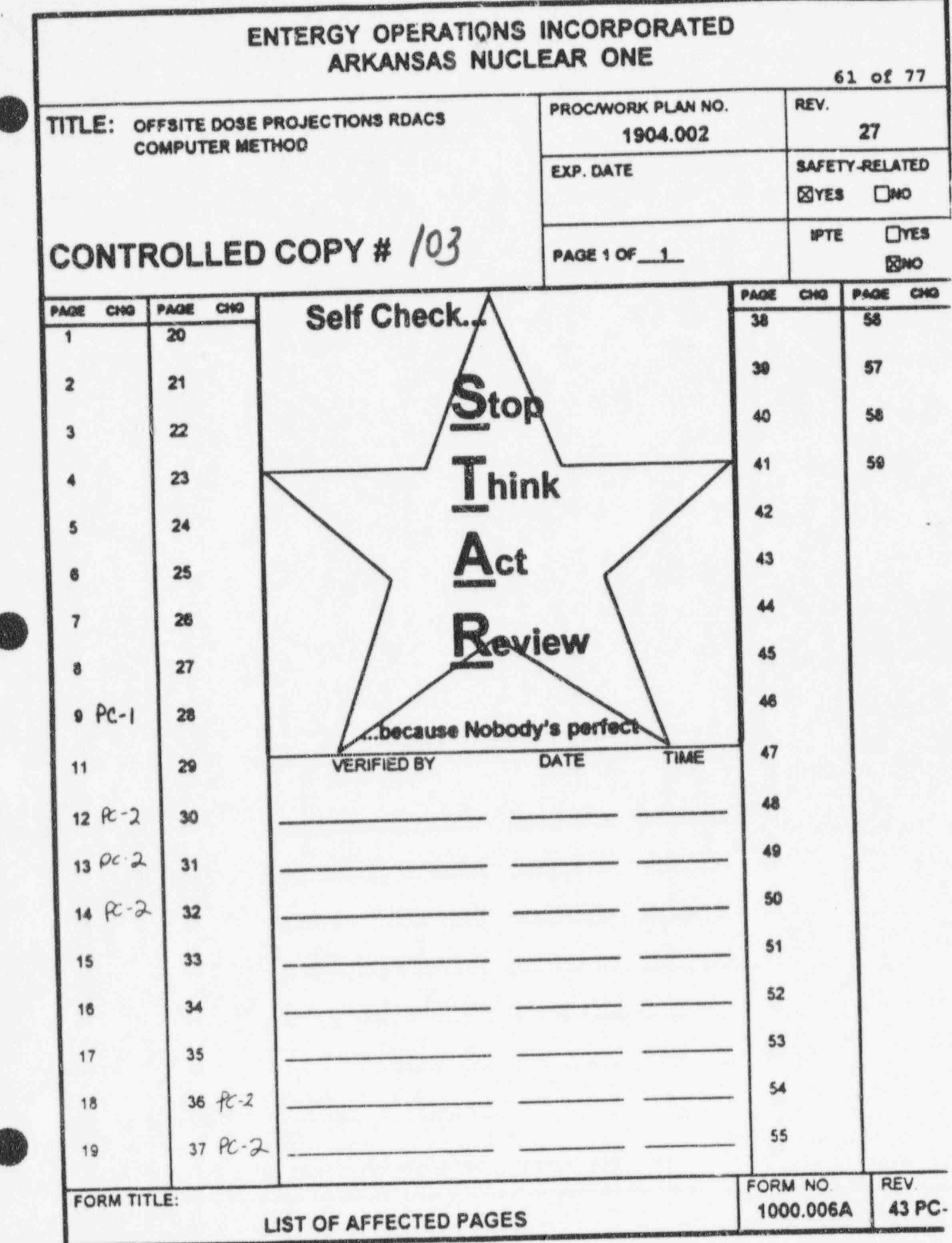

|               |              | METHOD                                                                                                    | CHANGE:                                                                                                    | PC-2                                                                                                    |
|---------------|--------------|----------------------------------------------------------------------------------------------------|----------------------------------------------------------------------------------------------------|----------------------------------------------------------------------------------------------------|
| U STRUCTURE ( |              |                                                                                                    |                                                                                                    |                                                                                                    |
| в.            | Enter        | Plume Update - this option is<br>ent or forecasted data into the                                                                                                    | used to e model.                                                                                                    | enter                                                                                                    |
|               | 1.           | Update Parameters & Meteorolog<br>used in backup and forecast mo<br>current or forecasted meteorol                                                                    | y - this<br>des to en<br>ogical da                                                                                                    | option is<br>ter<br>ta.                                                                                                    |
|               | 2.           | Releases from Monitored Points<br>used in backup and forecast mo<br>current or forecasted radiolog<br>monitored release points.                                       | - this op<br>des to en<br>ical data                                                                                                    | ption is<br>ter<br>from                                                                                                    |
|               | 3.           | Releases from Unmonitored Poin<br>used in auto, backup and forec<br>current or forecasted radiolog<br>unmonitored release points.                                     | ts - this<br>ast modes<br>fical data                                                                                                    | option<br>to ente<br>from                                                                                                    |
|               | 4.           | Dose Scale Factors - this opti<br>backup and forecast modes to e<br>correction factors for matchin<br>projected data to the actual d<br>field.                        | on is use<br>enter the<br>ig the mod<br>lata measu                                                                                                    | d in aut<br>current<br>els<br>red in t                                                                                                    |
|               | 5.           | Isotopic Distributions - this<br>auto, backup and forecast mode<br>current isotopic distribution<br>sampling an active release poi                                    | option is<br>to ente<br>determine<br>int.                                                                                                    | used in<br>r the<br>d by                                                                                                    |
|               | 6.           | Revise Model Constants - Item                                                                                                    | not activ                                                                                                    | е.                                                                                                    |
|               | 7.           | Execute Model - this option is<br>forecast modes to process manu                                                                                                    | used in<br>ally ente                                                                                                    | backup a<br>red data                                                                                                    |
| c.            | Displ<br>the | lay Plume Data - this option is screen data processed for each                                                                                                    | used to plume segn                                                                                                    | view on<br>ment.                                                                                                    |
|               | 1.           | Emergency Class - this option<br>current emergency class calcul<br>after processing is complete.                                                                      | is used t<br>lated by t                                                                                                    | o view t<br>he model                                                                                                    |
|               | 2.           | Plume Segment Data - this opti<br>the current plume characterist<br>for drawing the plume on a ter                                                                    | ion is use<br>tics and p<br>n mile EPZ                                                                                                    | d to vie<br>arameter<br>map.                                                                                                    |
|               | 3.           | Plume Centerline Data - this of<br>view the centerline dose value<br>distances down the centerline                                                                    | option is<br>es for a v<br>of the pl                                                                                                    | used to<br>ariety o<br>ume.                                                                                                    |
|               | 4.           | Dose Evaluation Points - this<br>view data calculated at the do<br>points for Total Effective Dos<br>dose rate, TEDE cumulative dos<br>dose rate and Child Thyroid cu | option is<br>ose evalua<br>se Equival<br>se, Child<br>umulative                                                                                                    | used to<br>tion<br>ent (TED<br>Thyroid<br>dose.                                                                                                    |
|               | B.           | B. Enter<br>curre<br>1.<br>2.<br>3.<br>4.<br>5.<br>5.<br>6.<br>7.<br>C. Disp<br>the 1<br>1.<br>2.<br>3.<br>4.                                                         | <ul> <li>B. Enter Plume Update - this option is current or forecasted data into the</li> <li>1. Update Parameters 4 Meteorolog used in backup and forecast mo current or forecasted meteorol</li> <li>2. Releases from Monitored Points used in backup and forecast mo current or forecasted radiolog monitored release points.</li> <li>3. Releases from Unmonitored Point fused in auto, backup and forecast mode current or forecasted radiolog unmonitored release points.</li> <li>4. Dose Scale Factors - this optibackup and forecast modes to e correction factors for matching projected data to the actual of field.</li> <li>5. Isotopic Distributions - this auto, backup and forecast mode current isotopic distribution sampling an active release points.</li> <li>6. Revise Model Constants - Item</li> <li>7. Execute Model - this option is forecast modes to process mant.</li> <li>C. Display Plume Dats - this option is the screen data processed for each</li> <li>1. Emergency Class - this option is the screen data processing is complete.</li> <li>2. Plume Segment Data - this option distribution for drawing the plume on a term of drawing the plume on a term of drawing the plume on a term of the current process and the current incomplete.</li> <li>4. Dose Evaluation Points - this option for drawing the plume on a term of distances down the centerline dose value distances down the centerline dose value distances down the centerline do</li></ul> | <ul> <li>B. Enter Plume Update - this option is used to e current or forecasted data into the model.</li> <li>1. Update Parameters 4 Meteorology - this o used in backup and forecast modes to encurrent or forecasted meteorological data monitored release from Monitored Points - this option is used in auto, backup and forecast modes current or forecasted radiological data unmonitored release points.</li> <li>3. Releases from Unmonitored Points - this used in auto, backup and forecast modes current or forecasted radiological data unmonitored release points.</li> <li>4. Dose Scale Factors - this option is use backup and forecast modes to enter the correction factors for matching the mode projected data to the actual data messu field.</li> <li>5. Isotopic Distributions - this option is auto, backup and forecast modes to enter the current isotopic distribution determine sampling an active release point.</li> <li>6. Revise Model Constants - Item not activ 7. Execute Model - this option is used in forecast modes to or the screen data process for each plume seg</li> <li>1. Emergency Class - this option is used to the screen data process for each plume seg</li> <li>1. Emergency Class - this option is used to the screen data processing is complete.</li> <li>2. Plume Segment Data - this option is used to the screen the current plume characteristics and p for drawing the plume on a ten mile EPZ</li> <li>3. Plume Centerline Data - this option is used to the screen to current plume characteristics and p for drawing the plume on a ten mile EPZ</li> <li>3. Plume Segment Data - this option is used to the current plume characteristics and p for drawing the plume on a ten mile EPZ</li> <li>3. Plume Centerline Data - this option is used to the current plume characteristics and p for drawing the plume on a ten mile EPZ</li> <li>3. Plume Centerline Data - this option is view data calculated at the dose evalue points for Total Effective Dose Equival dose rate, TEDE cumulative dose, Child dose rate and Child Thyroid cumulative</li> </ul> |

| ROCWA | ORK | PLAN | NO. |
|-------|-----|------|-----|
| 19    | 04. | 002  |     |

---

## PROCEDURE/WORK PLAN TITLE: OFFSITE DOSE PROJECTIONS RDACS COMPUTER METHOD

| 8.0 | RDACS | MENU | STRUCTURE | (Continued) |
|-----|-------|------|-----------|-------------|
|     |       |      |           |             |

- Plume Update Input this Option is used to view meteorological, radiological, scale factor and isotopic distribution data for the current plume segment.
- D. Print Plume Data select this option to print data processed for each plume segment.
  - Routine Reports (prints 2-7) this option is used to print the entire report for a projected or forecasted plume update.
  - Emergency Class this option is used to print the current emergency class calculated by the model after processing is complete.
  - Plume Segment this option is used to print the current plume characteristics and parameters for drawing the plume on a ten-mile EPZ map.
  - 4. <u>Plume Centerline</u> this option is used to print the centerline dose values for a variety of distances down the centerline of the plume.
  - Dose Evaluation Points this option is used to print data calculated at the dose evaluation points for TEDE dose rate, TEDE cumulative dose, Child Thyroid dose rate and Child Thyroid cumulative dose.
  - Plume Parameters and Meteorology this option is used to print meteorological data used for a particular plume segment.
  - Release Rates this option is used to print radiological data used for a particular plume segment.
  - Bose Scale Factors and Isotopic Distributions this option is used to print the current dose scale factor information as well as isotopic distribution information for each release point.

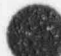

0

| PROC.WORK PLAN NO.<br>1904.002 | PROCEDURE/WORK PLAN TITLE:<br>OFFSITE DOSE PROJECTIONS RDACS COMPUTER<br>METHOD | PAGE:<br>REV:<br>CHANGE: | 14 of 59<br>27<br>PC-2 |
|--------------------------------|---------------------------------------------------------------------------------|--------------------------|------------------------|
|--------------------------------|---------------------------------------------------------------------------------|--------------------------|------------------------|

- 8.0 RDACS MENU STRUCTURE (Continued)
  - E. Protective Action Recommendation This option allows the RDACS user to calculate a protective action based on dose rate and meteorological information.
  - F. Accept New Update This option allows the user to accept calculated plume data from the file server in response to a "New Update Available" message.
  - G. Draw Plume Map This option allows the user to view a displayed 1, 10 or 50-mile EPZ map showing the projected position of a radioactive plume along with dose data and the derived emergency class.
  - H. Switch Operating Modes This option allows the user to switch from one operating mode to another and transfers a user specified number of updates from the current mode of operation to the specified mode of operation.
  - I. Terminate an Event This option is used by the Emergency Planning/Computer Support groups to terminate an event once a release has stopped and conditions are favorable to do so (i.e., possible duplication to a backup data source).
  - J. <u>RDACS/Field Data Comparison Sheet</u> This option prints the most recent RDACS update centerline dose rates to allow the user to log and compare with field team dose rate information. This report also provides a ratio of the RDACS TEDE dose rates to Whole Body Gamma dose rates.

| PROC.WORK PLAN NO.<br>1904.002 |                                         | PROCEDURE/WORK PLAN TITLE:<br>OFFSITE DOSE PROJECTIONS RDACS COMPUTER<br>METHOD |                         |                              |                                |                                                                                                    | PAGE:<br>REV:<br>CHANGE:                                           | 36 of 59<br>27<br>PC-2                  |
|--------------------------------|-----------------------------------------|---------------------------------------------------------------------------------|-------------------------|------------------------------|--------------------------------|----------------------------------------------------------------------------------------------------|--------------------------------------------------------------------|-----------------------------------------|
| Renteerstation                 |                                         | 9.3.6                                                                           | Calc                    | ulate                        | Prot                           | ective Action Recommendatio                                                                                                | n (PAR)                                                            |                                         |
|                                | Movement or<br>entered in<br>proceed to | h the PAR<br>to the ap<br>the next                                              | scree<br>propri<br>step | en req<br>Late h             | uire:<br>ighl:                 | NOTE<br>s the use of the <b><tab></tab></b> key.<br>ighted areas before RDACS wi                                           | Data mu<br>11 allow                                                | st be<br>you to                         |
| 31                             | The Average<br>estimated.               | e Release                                                                       | Rate                    | Facto                        | r and                          | d Expected Release Duration                                                                                                | will have                                                          | e to be                                 |
|                                |                                         |                                                                                 | Α.                      | Requi                        | est '<br>ase I                 | "Average Release Rate Factor<br>Duration" from one of the fo                                                               | " and "Es                                                          | spected                                 |
| *                              |                                         |                                                                                 |                         | 1.                           | *Sh                            | ift Superintendent                                                                                                    |                                                                    |                                         |
| É                              |                                         |                                                                                 |                         | 2.                           | TSC                            | Director                                                                                                    |                                                                    |                                         |
|                                |                                         |                                                                                 |                         | 3.                           | TSC                            | Operations Manager                                                                                                    |                                                                    |                                         |
| 1                              |                                         |                                                                                 |                         | *Ini                         | tial                           | Dose Assessor only.                                                                                                    |                                                                    |                                         |
|                                |                                         |                                                                                 | в.                      | Once<br>Repo<br>"Pro<br>Subs | you<br>rt" a<br>tecti<br>ystem | have obtained an RDACS "Eme<br>and a "Plume Map", select Op<br>ive Action Recommendation" f<br>a Main Menu and perform the | rgency Cl<br>tion 5,<br>from the H<br>following                    | lass<br>RDACS<br>g steps:               |
|                                |                                         |                                                                                 |                         | 1.                           | Ave                            | rage Release Rate Factor -                                                                                                 |                                                                    |                                         |
|                                |                                         |                                                                                 |                         |                              | a.                             | If the release has stopped Then depress <b><tab></tab></b> .                                                               | d, then e                                                          | nter *1*                                |
| K-2                            |                                         |                                                                                 |                         |                              | b.                             | If the release is continu-<br>estimate obtained in step<br>the release is expected to<br>a factor of "2". Then dep         | ing, quan<br>A above,<br>o double<br>press <b><ta< b=""></ta<></b> | tify the<br>e.g. if<br>then enta<br>b>. |
|                                |                                         |                                                                                 |                         |                              | c.                             | If unknown, enter a facto<br>depress <tab>.</tab>                                                                          | r of "1".                                                          | Then                                    |
|                                |                                         |                                                                                 |                         | 2.                           | Exp                            | ected Release Duration - Ent<br>rs (20 minutes should be ent                                                               | ter durat.<br>tered as                                             | ion in<br>0.3 hr.)                      |
|                                |                                         |                                                                                 |                         |                              | a.                             | If the release has stopped<br>release duration in hours<br><tab>.</tab>                                                    | d, use th<br>. Then d                                              | e actual<br>epress                      |
| 2                              |                                         |                                                                                 |                         |                              | b.                             | If the release is continue<br>estimate in hours obtained<br>and then depress <b><tab></tab></b> .                          | ing, ente<br>d in step                                             | r the<br>A above                        |
| d                              |                                         |                                                                                 |                         |                              | c.                             | If unknown, enter 4 hours <tab>.</tab>                                                                                     | . Then d                                                           | epress                                  |
|                                |                                         |                                                                                 |                         | 3.                           | Cur                            | rent Sky Condition - If unkr<br>sor to the "Clear Skies" bra                                                               | nown, mov<br>acket usi                                             | e the<br>ng the                         |

•

| PROC WORK PLAN NO.<br>1904.002 | PROCED | FSITE DC       | PAGE:<br>REV:<br>CHANGE:                                                                                                    | 37 of 59<br>27<br>PC-2                                                                              |                                                                             |
|--------------------------------|--------|----------------|----------------------------------------------------------------------------------------------------|----------------------------------------------------------------------------------------------------|-----------------------------------------------------------------------------|
|                                | 9.3.6  | Calcu<br>(Cont | ion (PAR)                                                                                                    |                                                                                                    |                                                                             |
|                                |        |                | 4. <u>Wind Direction</u> - Automaticall<br>overwrite these values as req                                                                                                    | y entered.<br>uired.                                                                                | You may                                                                     |
|                                |        |                | 5. <u>Centerline Dose Rates</u> - Autom<br>You may overwrite these value                                                                                                    | s as require                                                                                        | ntered.<br>red.                                                             |
|                                |        |                | <ol> <li>Depress the <f2> key to calcu<br/>Action Recommendation (PAR).</f2></li> </ol>                                                                                                    | ilate a Prof                                                                                        | tective                                                                     |
|                                |        |                | <ol> <li>Print the calculated PAR by c<br/>key.</li> </ol>                                                                                                    | depressing                                                                                          | the < <b>F9&gt;</b>                                                         |
| N. I                           |        | c.             | Initial Dose Assessor - Remove the<br>RDACS Routine Report, which is the<br>Comparison Sheet", and throw away<br>initial PAR and subsequent PARs th<br>the "Emergency Class Report" and E<br>Superintendent and have the Shift<br>the PAR and approval sheet at the | a last sheet<br>"RDACS/Fie<br>this sheet<br>at change,<br>"AR with the<br>Superintend<br>end of the | t of the<br>eld Data<br>For the<br>review<br>Shift<br>dent sign<br>reports. |
| N.                             |        | D.             | Dose Assessment Team - Remove the<br>RDACS Routine Report, which is the<br>Comparison Sheet", and route this<br>Maker. Then review the RDACS repo<br>PAR printed with the DAS and have<br>and the approval sheet at the end                                         | last sheet<br>"RDACS/Fid<br>sheet to the<br>orts, plume<br>the DAS sid<br>of the repo               | of the<br>eld Data<br>he DAT May<br>map and<br>gn the PA<br>orts.           |
| 1                              |        | E.             | Following the initial generation of<br>data, continue to monitor for rele-<br>time allows or as the unmonitored<br>return to Section 9.3 and repeat s<br>9.3.5, and 9.3.6.                                                                                          | of plume se<br>eases. As<br>release ch<br>steps 9.3.1                                               | gment<br>either<br>anges,<br>, 9.3.4,                                       |